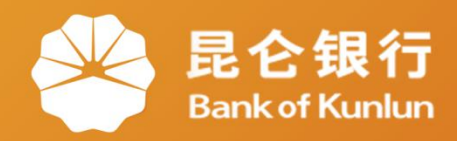

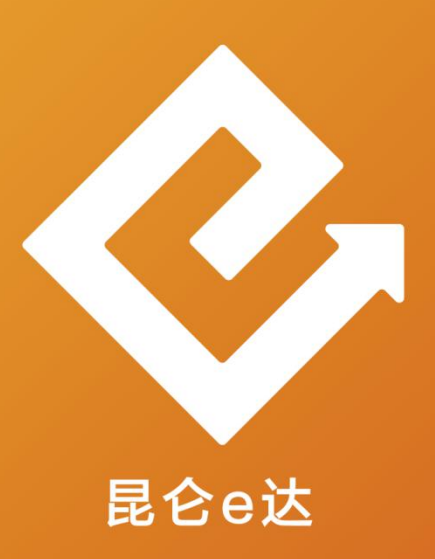

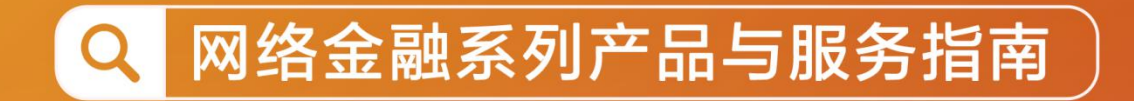

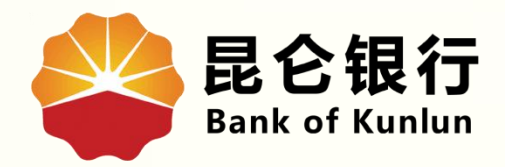

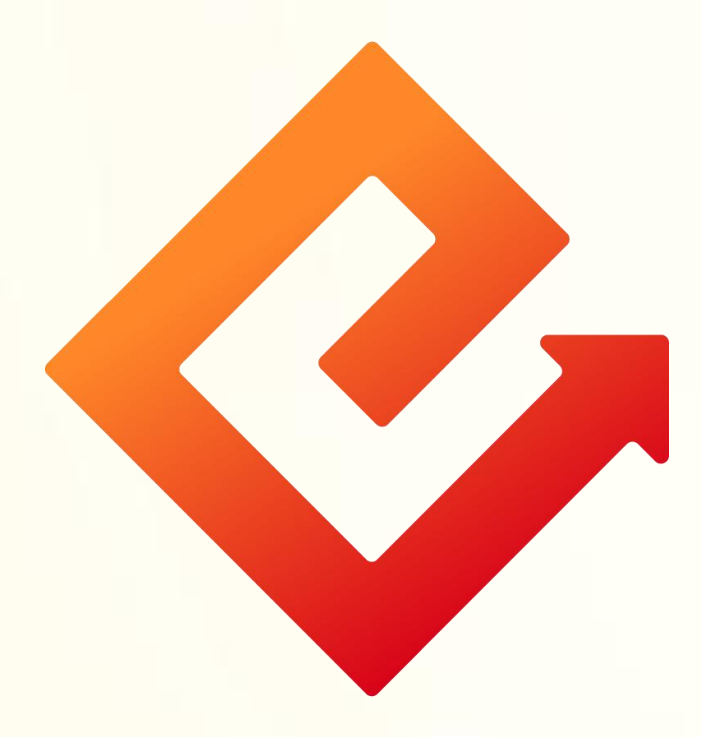

## --手机银行账户状态管理

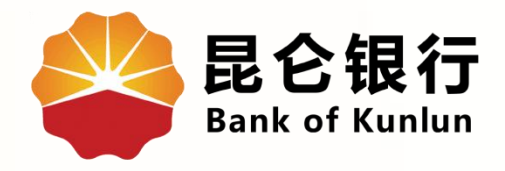

## 01 账户状态-未激活

## 02 账户状态-风险户

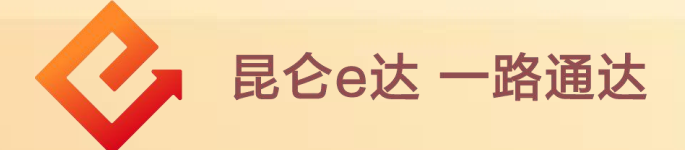

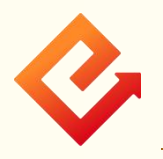

1.账户状态-未激活

(1)功能介绍:通过该功能可查看或更新账户状态。此功能 适用于电子账户状态未激活时,点击系统提供的激活按钮, 激活账户。

(2)操作步骤:

①登陆手机银行-点击首页我的账户-选择账户详情-查看账户 状态-点击"激活"。

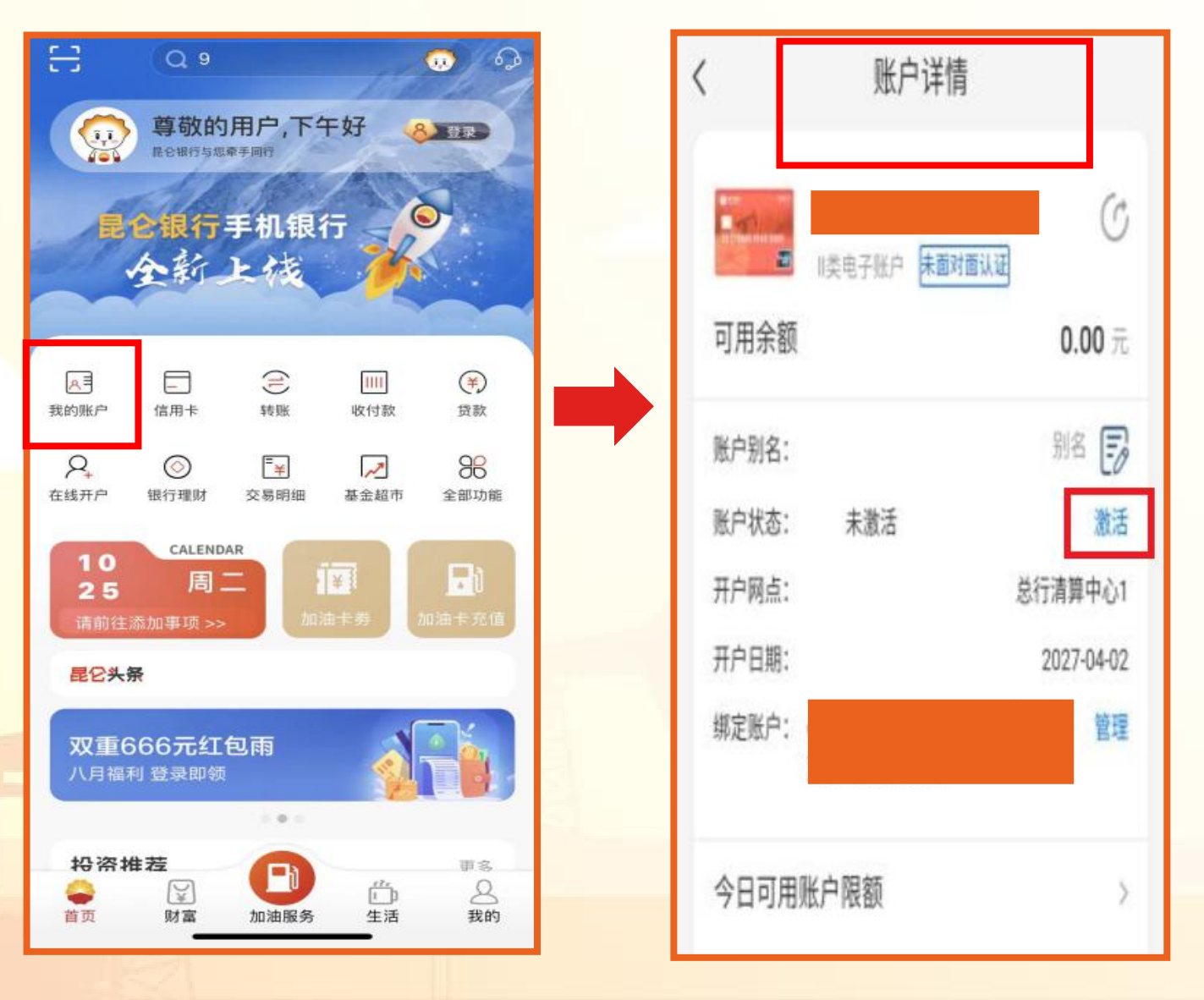

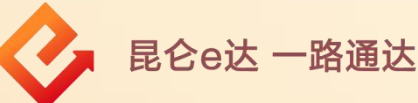

②校验人脸和短信验证码-校验成功-上传身份证正反面-上传后 进入重置交易密码页设置新交易密码-交易密码设置成功-账户激 活成功。

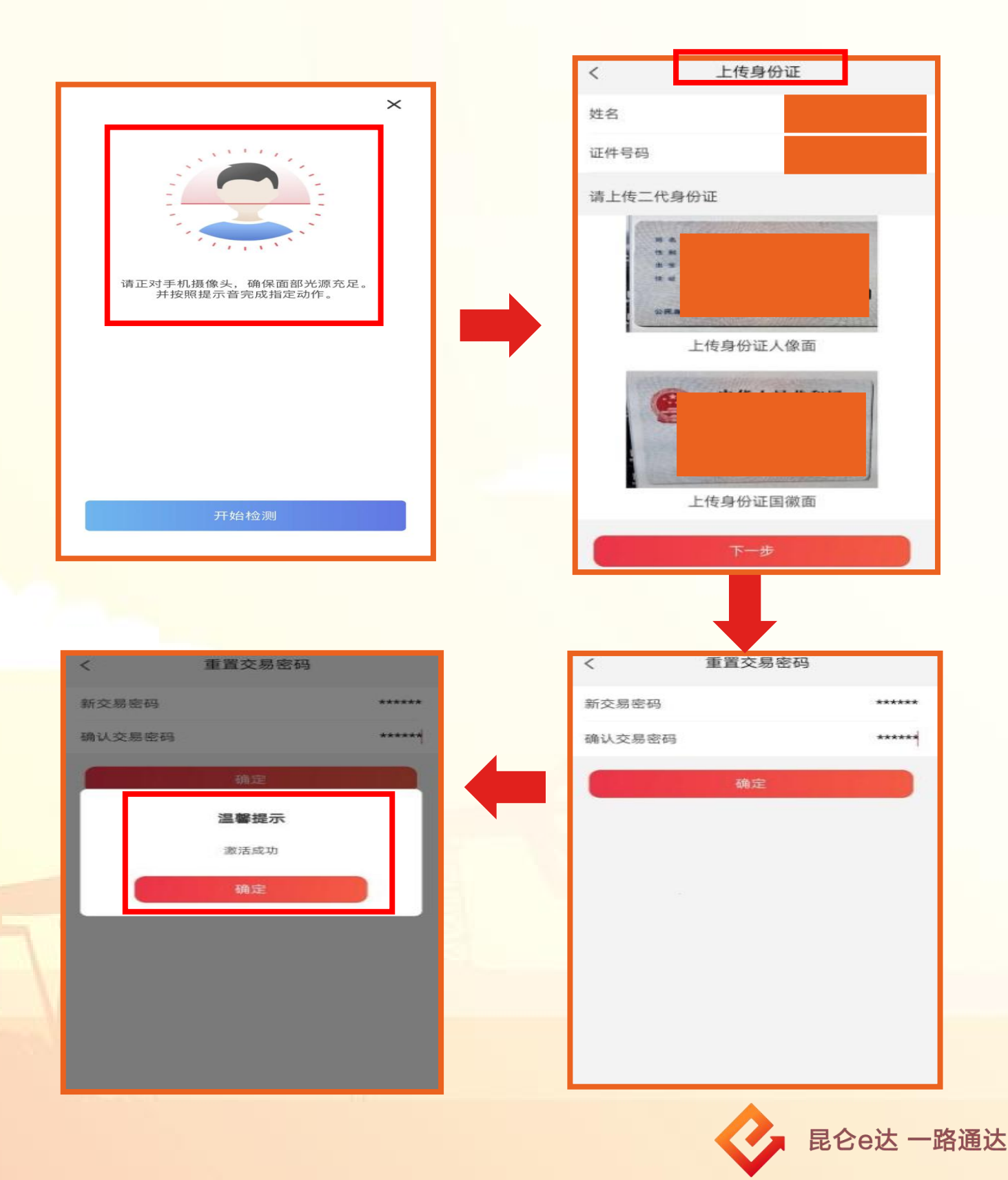

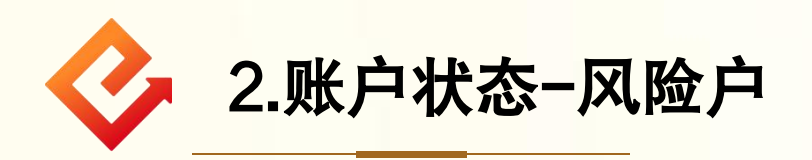

(1) 操作步骤:

①账户状态若为风险户,提供"更新"按钮,点击"更新"进行 人脸识别,人脸识别通过后风险户控制解除成功。

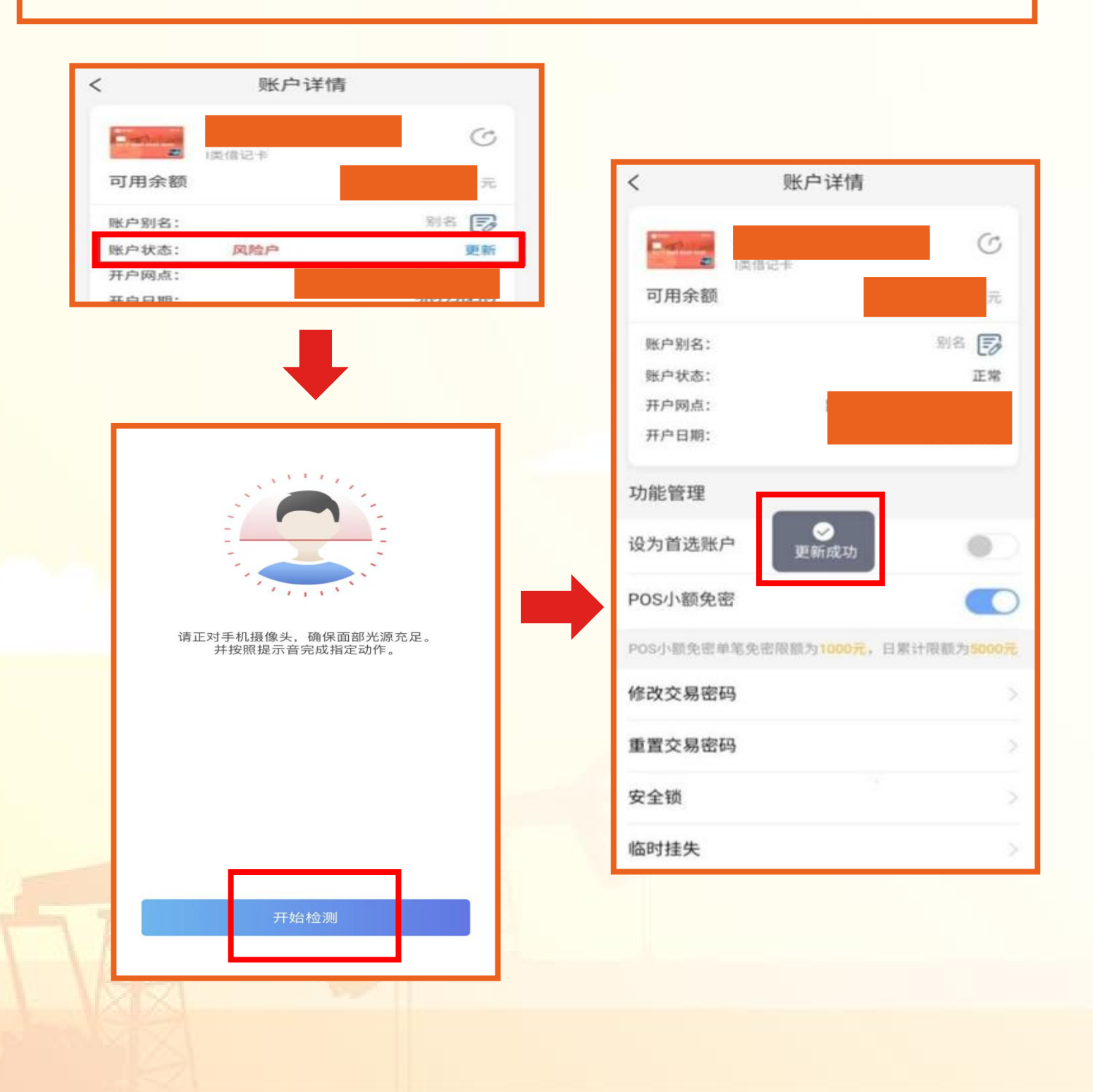

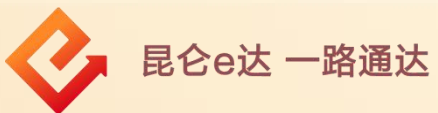

②更新**风险户人脸识别失败超限**后,跳转至资料上传页面,上 传信息后点击下一步,进入<mark>审核</mark>阶段,审核时间T+1日。

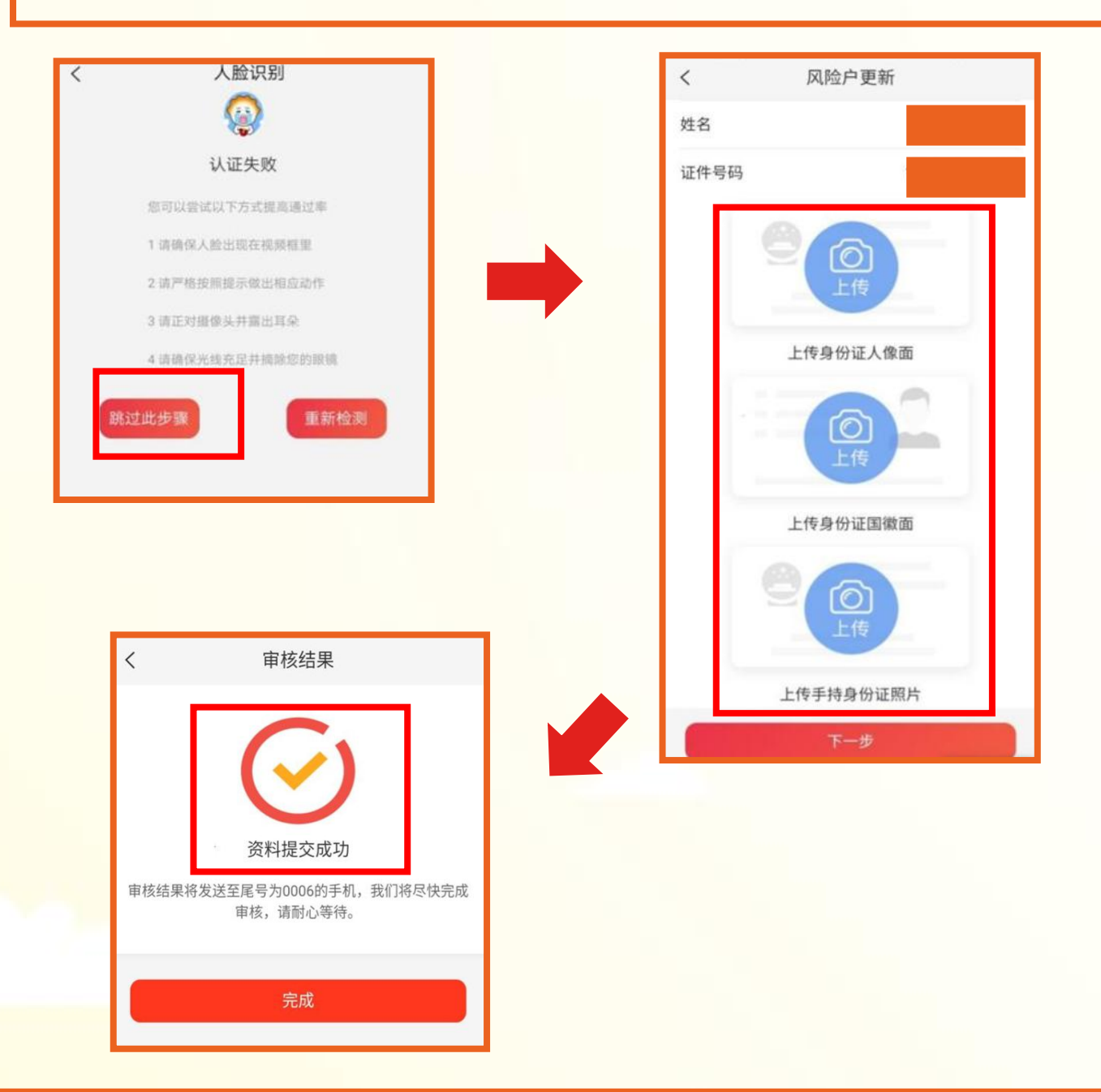

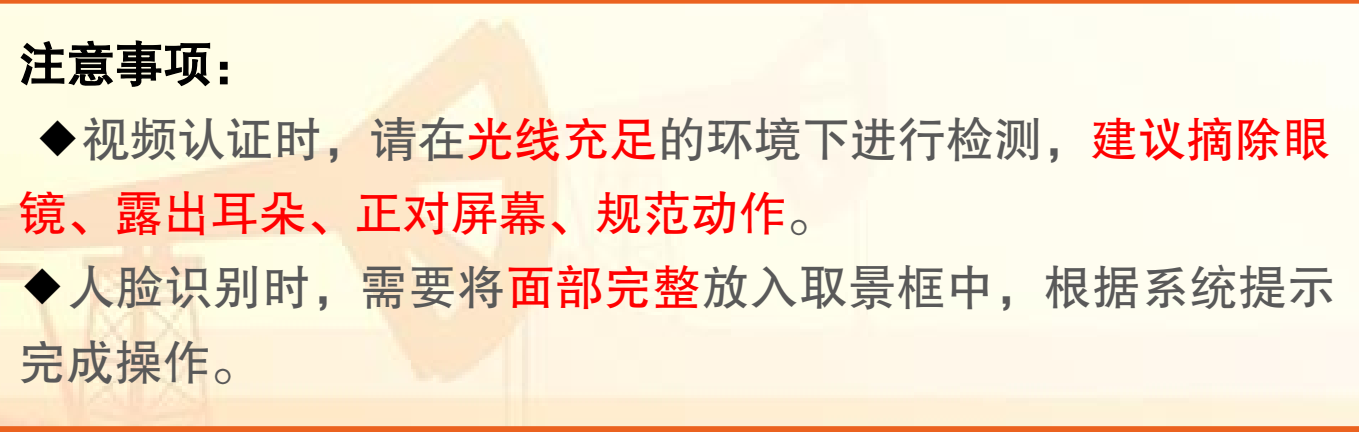

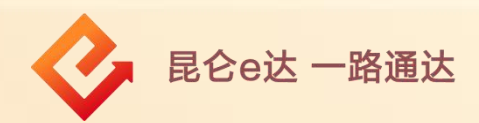

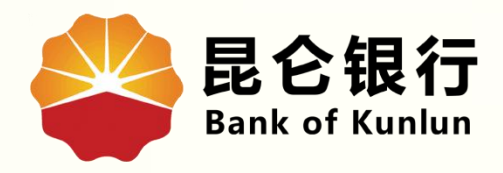

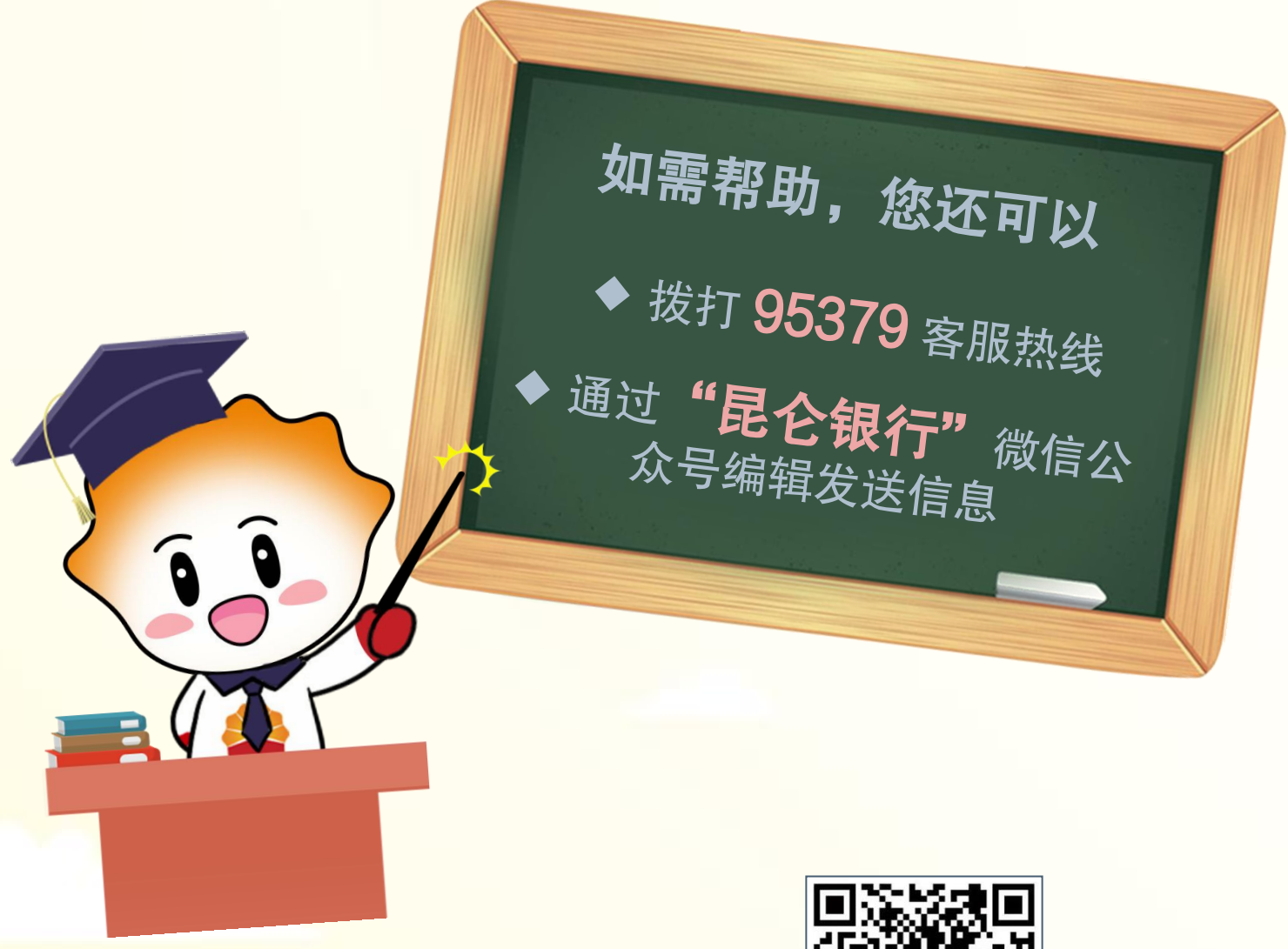

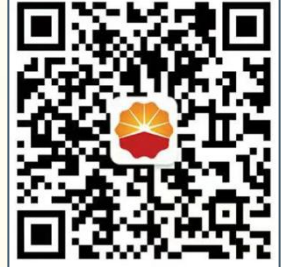

扫码关注

昆仑银行微信公众号

运营服务中心远程金融中心制